# Absences 2022

# 1 Saisie des absences dans le fichier élève dans l'écran de saisie des notes en mode 'matricule'

#### 1.1 Où faut-il saisir les absences ?

Un transfert électronique n'est plus possible. Le régent doit saisir les absences dans l'écran 'Evaluation globale d'un élève' du FE2 pour chaque élève de la classe de sa régence.

| ève                                                                                               | • · · O                                                            | Classe<br>2CC - | Période                                   | •                          | 🔵 Mode mise à jo |
|---------------------------------------------------------------------------------------------------|--------------------------------------------------------------------|-----------------|-------------------------------------------|----------------------------|------------------|
|                                                                                                   |                                                                    | Cursus élève    | Calculer résultats 69                     |                            | ٥                |
| Données par période Don                                                                           | nées annuelles                                                     |                 |                                           |                            |                  |
| Périod<br>Bulletin                                                                                | e 1 Clôture direction                                              |                 | Bulletin                                  | Période 2                  |                  |
| Moyenne génerale<br>44                                                                            | Ignorer notes                                                      |                 | Moyenne génerale<br>O                     | Ignorer notes              |                  |
| Conduite<br>Très bien                                                                             | Application<br>Très bien                                           | <b>.</b>        | Conduite                                  | Application                | *                |
| Absences excusées<br>O                                                                            | Absences non excusées<br>O                                         | (               | Absences excusées<br>O                    | Absences non excusées<br>O |                  |
| Parso une classe exceptionnelle j<br>face au travali. Elisa participe act<br>réjouissante osmose. | oar sa sympathie et son enthousia<br>livement et discrètement à la | sme<br>//       | Nemarque ouietin                          |                            | ¥.               |
| Remédiation Mesure de remédiation globale                                                         |                                                                    | 4               | Remédiation Mesure de remédiation globale |                            | ¥                |
| Détail remédiation                                                                                |                                                                    | 1               | Détail remédiation                        |                            | 1                |
| Accord parents                                                                                    | Arrêt direction                                                    |                 | ✓ Accord parents                          | Arrêt direction            |                  |
|                                                                                                   |                                                                    |                 |                                           |                            |                  |

### 1.2 Où puisse-je trouver le nombre des absences ?

Ce travail est quasi réalisé par WebUntis. Dans la suite de ce document, vous pouvez trouver les détails de ce qui est à faire pour préparer la saisie des absences.

#### Attention :

Le calcul des heures d'absence d'un élève est calculé a base des absences saisies (dates / heures) et l'horaire de l'élève.

si un élève a dans son horaire 2 cours parallèle (p.ex. parce que les groupes d'élèves n'ont pas été tenus à jour) le programme compte ces 2 cours, ce qui augmente artificiellement les heures d'absence.

# 2 La gestion des absences et des excuses ?

## 2.1 La consultation des absences

*Voir « Livre de classe – Absences » dans WebUntis* Le régent voit les inscriptions de sa classe pour la semaine en cours. Dans cet exemple, tous les élèves étaient présents pendant la semaine du 13.06.22 au 18.06.22. :

| ÷     | Livre de classe            | Absences      |                          |       |                                                                                       |                                               |           |                                                |         |                               |                     |                   |               |                                 |
|-------|----------------------------|---------------|--------------------------|-------|---------------------------------------------------------------------------------------|-----------------------------------------------|-----------|------------------------------------------------|---------|-------------------------------|---------------------|-------------------|---------------|---------------------------------|
| R     | Aperçu                     | Classe<br>3CC |                          | Éiè   | ve<br>fous/ttes - 🗸 📽<br>Activer le filtre-classes<br>Afficher les données supprimées | Recherche<br>Motif d'absence<br>- Tous/ttes - | ~         | Période<br>13/06/2022<br>État<br>- Tous/ttes - | - 18/06 | V2022 V Ser<br>Tri<br>V Class | naine ac<br>se, élè | velle<br>ve, date | •<br>•        |                                 |
| FB    | rieures vacantes/prot.     | Selection     |                          | Туре  | Utilisateur Élève                                                                     | Classe                                        | Profs-cl. | de                                             | Début   |                               | Fin                 | Motif             | État          | Commentaire                     |
| 60    | Heures vacantes/classe     |               | / × 5                    | 14    | WAGDI372                                                                              | 3CC                                           | BRINI146  | 14 Juin 2022                                   | 08:00   | 14 Juin 2022                  | 14:15               | maladie           | entsch_/ 166  | excusée par son père 8.35 porte |
| EXON: |                            |               | / X 💽                    | 1     | WAGDI372                                                                              | 3CC                                           | BRINI146  | 14 juin 2022                                   | 08:00   | 14 juin 2022                  | 15:10               | maladie           | entsch. / 153 | excusée par son père 7.55 porte |
| 묘     | Absences                   |               | / X 🖲                    | 14    | WAGDI372                                                                              | 3CC                                           | BRINI146  | 15 juin 2022                                   | 08:00   | 15 Juin 2022                  | 15:10               | ?                 | entsch_/ 154  | excusée par son père 7.50 porte |
|       |                            |               | / 🗙 💽                    | 4     | BREJO240                                                                              | 3CC                                           | BRINI146  | 16 juin 2022                                   | 08:00   | 16 Juin 2022                  | 08:13               | VTT               | entsch. / 152 | ukomm porte 8.11                |
| 0     | Moments des absences       |               | / X 🖲                    | 4     | BACDE184                                                                              | 3CC                                           | BRINI146  | 16 Juin 2022                                   | 08:00   | 16 Juin 2022                  | 17:00               | LASEL             | entsch. / 151 | Beach-Volley                    |
| 0     | moments des absences       |               | / 🗙 💽                    | 4     | FONER886                                                                              | 3CC                                           | BRINI146  | 15 Juin 2022                                   | 14:20   | 15 Juin 2022                  | 15:10               | ?                 | entsch. / 158 |                                 |
|       | to Post on the Post of the |               | / X 🖲                    | 14    | KUNRA137                                                                              | 3CC                                           | BRINI146  | 13 Juin 2022                                   | 08:00   | 13 Juin 2022                  | 08:26               | analyse           | entsch. / 145 | ukomm porte 8.24                |
| F⊕    | Indications du livre de ci |               | / X 🖲                    | 1     | BRINI146                                                                              | 3CC                                           | BRINI146  | 13 juin 2022                                   | 08:00   | 13 Juin 2022                  | 14:15               | maladie           | entsch. / 144 |                                 |
|       |                            |               | / 🗙 👅                    | 4     | BRINI146                                                                              | 3CC                                           | BRINI146  | 14 juin 2022                                   | 08:00   | 14 juin 2022                  | 14:15               | ?                 | entsch./155   |                                 |
| Eà    | Devoirs à domicile         |               | / X 🖲                    | 4     | SCHLY403                                                                              | 3CC                                           | BRINI146  | 15 juin 2022                                   | 08:00   | 15 juin 2022                  | 14:15               | ?                 | entsch. / 156 |                                 |
| oc I  | Services de classe         | Trouvé 11 É   | 🥢 💥 😈<br>léments, affici | age ( | BREJO240<br>de tous les Éléments. <b>1</b>                                            | 3CC                                           | BRINI146  | 16 juin 2022                                   | 08:00   | 16 juin 2022                  | 14:15               | ?                 | entsch_/ 157  |                                 |
| ¢     | Libérations                | Nouve         | au Su                    | oprin | Grouper E                                                                             | kcuser R                                      | apports 🤊 | $\cdot$                                        |         |                               |                     |                   |               |                                 |
| () =  | Rapports                   |               |                          |       |                                                                                       |                                               |           |                                                |         |                               |                     |                   |               |                                 |

Le régent peut modifier la période pour laquelle il veut vérifier les absences. Il existe des périodes prédéfinies – par défaut en y voit 'Semaine actuelle' :

| Semaine actuelle        | ~ |
|-------------------------|---|
| Datage                  |   |
| Jour actuel             |   |
| Semaine actuelle        |   |
| Mois actuel             |   |
| Année scolaire actuelle |   |
| Semester 1              |   |
| Semester 2              |   |

| ÷    | Livre de classe            | Absences       |                |              |                                        |          |                        |                      |                              |                |                              |                |                        |                                                  |             |
|------|----------------------------|----------------|----------------|--------------|----------------------------------------|----------|------------------------|----------------------|------------------------------|----------------|------------------------------|----------------|------------------------|--------------------------------------------------|-------------|
| Eq   | Aperçu                     | Classe<br>3GIG |                | €lè<br>• • 1 | ve<br>Fous/ttes -<br>Activer le filtre | -classes | Recherch<br>Motif d'at | e<br>bsence          | Période<br>13/06/<br>État    | 2022 -         | 18/06/2022                   | ▼ Sen<br>Tri   | naine actuelle         | ×                                                |             |
| F    | Heures vacantes/prof.      | Selection      |                | Туре         | Utilisateur                            | Élève    | Classe                 | Profs-cl.            | de                           | Début          | à                            | Fin            | se, eleve, da<br>Motif | État                                             | Commentaire |
|      | Heures vacantes/classe     |                | / X 3          | leg.         | SCHP1154                               |          | 3GIG                   | LIEGE136             | 13 Juin 2022                 | 12:35          | 13 Juin 2022                 | 14:15          | ?                      | ?                                                |             |
| 呂    | Absences                   |                |                | 14           | KINPI216                               |          | 3GIG<br>3GIG           | LIEGE136             | 14 juin 2022<br>16 juin 2022 | 08:00          | 14 juin 2022<br>16 juin 2022 | 14:15          | ?                      | ?                                                |             |
|      | Moments des absences       |                | / % 9          | 94<br>94     | WAGRI459                               |          | 3GIG<br>3GIG           | LIEGE136             | 16 juin 2022<br>13 juin 2022 | 09:55          | 16 juin 2022<br>13 juin 2022 | 14:15          | PomeSchol              | bling <u>entsch.</u> / 33<br><u>entsch.</u> / 39 | 9           |
|      | Indications du livre de cl |                | / % 5          | 94<br>144    | KINPI216                               |          | 3GIG<br>3GIG           | LIEGE136             | 14 juin 2022<br>16 juin 2022 | 09:55          | 14 Juin 2022<br>16 Juin 2022 | 14:15          | ?                      | entsch./40<br>entsch./40                         | 1           |
| E⊕   | indications du livie de ci |                | / × 5<br>/ × 5 | 143<br>143   | GHOSH                                  |          | 3GIG<br>3GIG           | LIEGE136<br>LIEGE136 | 17 juin 2022<br>17 juin 2022 | 08:00<br>14:20 | 17 Juin 2022<br>17 Juin 2022 | 14:15<br>16:15 | ?<br>?                 | entsch./40<br>entsch./41                         | 2           |
| Eà   | Devoirs à domicile         | Trouvé 9 Élé   | ments, affich  | ige de       | e tous les Élérr                       | ients.1  |                        |                      |                              |                |                              |                |                        |                                                  |             |
| oc h | Services de classe         | Nouvea         | Su             | oprin        | Gr                                     | ouper    | cuser                  | Rapp                 | orts 🔻                       |                |                              |                |                        | $\backslash$                                     | /           |
| ¢    | Libérations                |                |                |              |                                        |          |                        |                      |                              |                |                              |                |                        | $\backslash$                                     |             |
| 0=   | Rapports                   |                |                |              |                                        |          |                        |                      |                              |                |                              |                |                        | $\smile$                                         |             |
| 563  | Paramètres                 |                |                |              |                                        |          |                        |                      |                              |                |                              |                |                        |                                                  |             |

### 2.2 La gestion des absences

| Absence                                                | х |
|--------------------------------------------------------|---|
| Élève                                                  |   |
| de à                                                   |   |
| 16/06/2022 🔻 16/06/2022 💌                              |   |
| Début Fin                                              |   |
| 12:35 💌 14:15 💌                                        |   |
| Motif d'absence<br>Doheem an iwwer Te ❤<br>Commentaire |   |
| Annoncé au 🗌 Répondant légal                           |   |
| Proposé le 16 juin 2022 12:39:19 du LEGMA518           |   |
| Modifié le 16 juin 2022 12:39:19 du LEGMA518           |   |
| Réglé le 16 juin 2022 du LEGMA518                      |   |
| Enregistrer Supprimer Fermer                           | ) |

Chaque ligne dans la liste des absences doit être traitée séparément. Cependant si un élève était absent pendant plusieurs jours, ces absences peuvent être 'grouper', ne faites cette opération que s'il n'y a pas de remarques... dans aucune des absences séparées. Le groupement d'absences est une opération irréversible !

Choisir le motif de l'absence et remplir le champ « Commentaire » en donnant des précisions, p.ex. par qui l'élève a-t-il été excusé.

Les différents motifs sont (le crochet vert indique que l'absence est effectivement considérée):

| Nom court (sigle) | Nom entier           | L'absence est                                                                                                    |
|-------------------|----------------------|----------------------------------------------------------------------------------------------------|
| prés. bâtiment    | Absence cours,       |                                                                                                    |
| injustifiée       | Absence injustifiée  | 1                                                                                                    |
| accident          | Accident scolaire    | 1                                                                                                    |
| analyse           | Analyse médicale     | 1                                                                                                    |
| autre             | Autre                | <ul> <li>Image: A set of the set of the</li></ul> |
| Blocus            | Blocus               |                                                                                                    |
| conv. pers.       | Convenance           | 1                                                                                                    |
| Day Care          | Day Care             |                                                                                                    |
| Entretien         | dispensé entretien   |                                                                                                    |
| HomeSchooling     | Doheem an iwwer      |                                                                                                    |
| CovidCheck        | EC - CovidCheck non  |                                                                                                    |
| Echange           | Echange scolaire     |                                                                                                    |
| Ecole à la carte  | Ecole à la carte     |                                                                                                    |
| EHTF              | Eischt Hellef Team   |                                                                                                    |
| COP               | élève en stage (COP) |                                                                                                    |
| famille           | Evénement familial   | 1                                                                                                    |

| Nom court (sigle) | Nom entier             | L'absence est |
|-------------------|------------------------|---------------|
| excl              | Exclusion temporaire   |               |
| excl cours        | Exclusion temporaire   |               |
| Girl's Day        | Girl's Day             |               |
| hopital           | hospitalisation        | 1             |
| ?                 | Indéfini               | 1             |
| Infirmerie        | Infirmerie             |               |
| Internat          | Internat               |               |
| maladie           | Maladie                | 1             |
| Olympiad          | Olympiad (NW, Mathé,   |               |
| LASEL             | participation          |               |
| PISA              | Participation Etude    |               |
| culture           | Participation évt      | 1             |
| sport             | Participation évt      | 1             |
| Théâtre           | Participation Festival |               |
| Dalton            | Plan Dalton            |               |
| Comenius          | Projet Comenius        |               |
| Erasmus           | Projet Erasmus         |               |
| RATTRAP           | Rattrapage             |               |
| Représentation    | Représentation de      |               |
| SRF               | Semaine Raoul          |               |
| SPOS              | SPOS                   |               |
| stage             | Stage                  |               |
| Time Out          | Time Out               |               |
| VTT               | Venu(e) Trop Tard      | 1             |
| médecin           | Visite médicale        | 1             |
| Voyage scolaire   | Voyage scolaire        |               |
| 7es WE            | Weekend 7es à          | 1             |

### 2.3 La gestion des excuses

Toutes les absences qui ont un point d'interrogation (?) dans la colonne « Etat », doivent encore être traitées par le régent. Il le fera en cliquant sur le « ? »

| Numéro d'excuse                                        | Date 01/07/2022    |
|--------------------------------------------------------|--------------------|
| État<br>[ouvert]<br>[ouvert]                           | <b>•</b>           |
| entschuldigt<br>nicht akzeptiert<br>nicht entschuldigt |                    |
| 16 juin 20                                             | )22, 08:00 - 11:35 |
| Motif d'absence                                        |                    |
| Indéfini                                               | •                  |

Il suffit de choisir dans cet écran le statut de l'absence :

- ouvert (?) = non traitée
- excusée
- non excusée
- non acceptée = une excuse qui n'a pas été acceptée, p. ex., une excuse parentale durant la période des compositions du 2<sup>e</sup> semestre, alors que nous demandons un certificat médical ; ...

N'oubliez pas de sauvegarder vos manipulations.

En fin de semestre, plus aucune absence ne doit avoir de « ? » comme « Etat ».

# 3 Le rapport des absences

Ce rapport offre une vue globale sur certaines élèves (Moments d'absence par élève) ou sur toute la classe (Moments d'absence par classe).

Dans la première rangée de l'écran suivant, le régent définit la sélection pour laquelle il veut recevoir le rapport. La classe est déjà sélectionnée par défaut, reste à choisir un élève particulier ou tous les élèves (valeur par défaut) et la période pour laquelle il veut voir les absences. Ne choisissez pas 'par heure', mais plutôt 'par jour', le rapport sera plus lisible.

En cliquant sur l'icône correspondante, le rapport des absences peut être imprimé ou enregistré sous différents formats :

|            |                            | format PDF;                                                                                                    |
|------------|----------------------------|----------------------------------------------------------------------------------------------------|
|            | 1                          | format CSV (text file);                                                                                                    |
|            | 2                          | format XLS (excel file).                                                                                                    |
| (-)        | Livre de classe            | Rapports                                                                                                    |
| ĒQ         | Aperçu                     | Httsle     Élève     Période       3GIG     - Tous/ttes -     21/02/2022     ©09/07/2022     © Datage                                                                                                    |
|            | Heures vacantes/prof.      |                                                                                                    |
|            | Heures vacantes/classe     | <ul> <li>Absences</li> <li>Moments d'absence par élève</li> <li>Moments d'absence par élève</li> <li>M</li></ul>                                                                                                    |
| 묚          | Absences                   | Momenta a abtence par ratière Sa Sa Sa Sa Sa Sa Sa Sa Sa Sa Sa Sa Sa                                                                                                    |
| $\bigcirc$ | Moments des absences       | Moments d'absence par groupe de matères 2000 de la 1000 de materiale 2000 - Tous/ttes - 2000 de la 2000 de la |
| Ð          | Indications du livre de cl | Résumé des absences 🔤 🖾                                                                                                    |
| E          | Devoirs à domicile         | Absences S S S S Absences non excusées S S S S S S S S S S S S S S S S S S S                                                                                                    |
| No.        | Services de classe         | Liste de secours                                                                                                    |
| ¢          | Libérations                |                                                                                                    |
| 0:         | Rapports                   | 🚍 Indications du livre de classe<br>Indications dans le livre de classe par élève 🛃 🗃 🔯 - Tous/ttes - 🗸                                                                                                    |
| ঠ্য        | Paramètres                 | Indications dans le livre de classe par classe 🧏 🧱 🔁 🔽 🔽 🔽 🔽 🔽 🔽 🔽 🔽 🔽 🖂 trié selon élèves                                                                                                    |
|            |                            | Rapport d'activité<br>Rapport d'activité par jour                                                                                                    |

Ce rapport consacré aux absences et aux VTT par élève (rapport à préférer, car il y a les différents totaux par élève) se présente comme suit :

|               | H. d'é | cole | hh:mn | 1      |        |                 |       |      |
|---------------|--------|------|-------|--------|--------|-----------------|-------|------|
| Date          | H.     | Crs  | H.    | Crs    | %      | Motif d'absence | Réglé | État |
| . <u></u>     |        |      |       |        |        |                 |       |      |
| Somme         | 40     | 489  | 33:06 | 406:00 | 8.15 % |                 |       |      |
| dont non exc. | 17     | 489  | 14:08 | 406:00 | 3.48 % | 1               |       |      |
| Somme (qui    | 40     | 489  | 33:06 | 406:00 | 8.15 % | 1               |       |      |
| dont non exc. | 17     | 489  | 14:08 | 406:00 | 3.48 % | 1               |       |      |

Le nombre total des moments d'absences est indiqué en bas de la 2e colonne du rapport. Il est renseigné en heures et en minutes. Ce chiffre comprend aussi les heures/minutes non excusées. Ces dernières sont détaillées dans la dernière ligne pour chaque élève.

Pour obtenir le nombre réel des absences excusées pour un trimestre, il faut donc retrancher les absences non excusées exprimées en heures du nombre total des moments d'absences exprimés en heures.

Les absences au cours desquelles l'élève est présent dans le bâtiment (SPOS, infirmerie, direction, conférence...) ou au cours desquelles il participe à une activité extérieure cautionnée par l'école (concours, *Sportsvakanz*, voyage ou échange culturel ...) ne sont pas à considérer comme des absences réelles : ces absences ne figureront donc pas sur le bulletin.

Si le régent n'a pas informé les élèves de la manière dont il compte traiter les VTT, nous proposons ce qui suit :

- VTT non excusés : à comptabiliser comme absences non excusées, rien n'empêchant le régent de sanctionner l'élève en lui faisant « rattraper » les minutes qu'elle a manquées ;
- VTT excusés inférieurs à 50 minutes (1 heure de cours) : à négliger ;
- VTT excusés supérieurs à 50 minutes : à comptabiliser.

Le nombre des absences excusées obtenu ainsi et le nombre des absences non excusées (dernière ligne du rapport par élève) sont à saisir dans le fichier national des élèves (FE2) à l'aide de l'écran visualisé sur la première page de ce document.